# Canllaw Mewnforio/Allforio'r Byd

Bydd y canllaw syml hwn yn eich tywys trwy'r camau o sut i ddefnyddio'r byd Minecraft rydych chi newydd ei lawrlwytho a sut i'w arbed a'i allforio ar ôl i chi orffen eich creadigaethau!

# Cam 1 – Lawrlwythwch Ffeil y Byd

Sicrhewch fod y byd "Craft My City" wedi'i lawrlwytho o'r ddolen yn nisgrifiad y gystadleuaeth. Os na allwch chi ddod o hyd iddo, gwiriwch eich folder lawrlwytho yn eich archwiliwr ffeiliau.

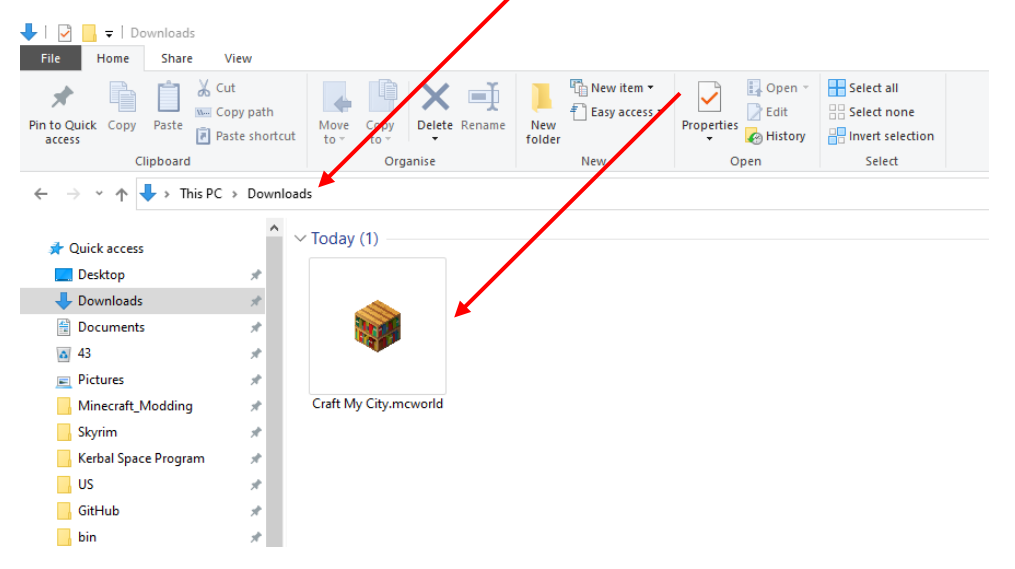

### Cam 2 – Agorwch Minecraft Education Edition

Os nad ydych wedi'i lawrlwytho, gallwch ddod o hyd i'r ddolen lawrlwytho yma:

#### https://education.minecraft.net/get-started/download

Bydd Minecraft Education Edition yn gofyn i chi fewngofnodi yn awtomatig. Defnyddiwch eich e-bost ysgol a byddwch chi'n cael eich tywys i'r sgrin gartref sy'n edrych fel hyn:

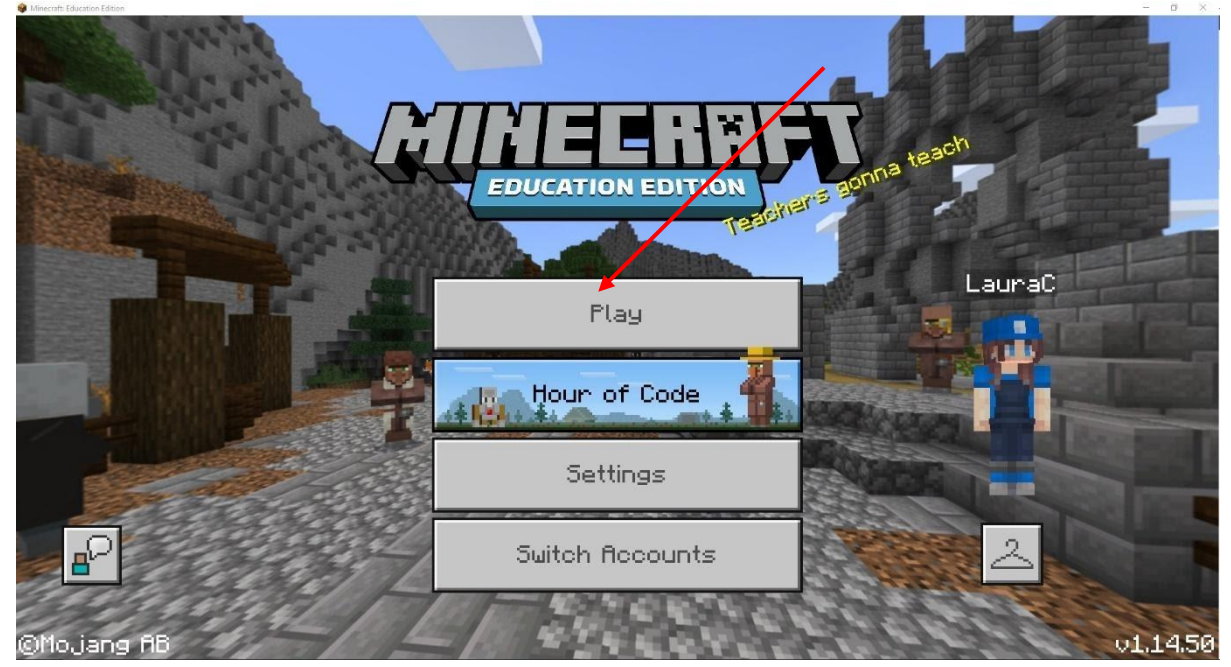

Unwaith i chi wasgu "Play", byddwch chi'n cael eich tywys i'r sgrin hon:

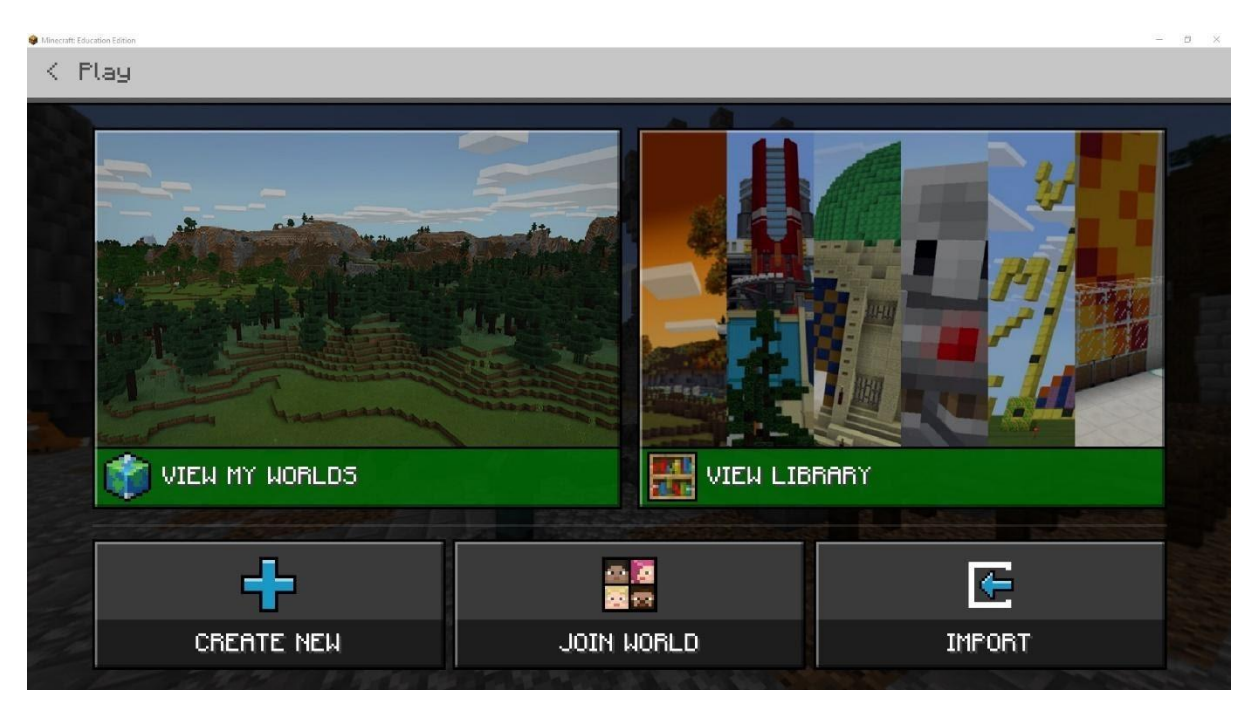

#### Cam 3 – Cliciwch Import

Bydd Minecraft Education Edition yn agor ffenestr archwiliwr ffeiliau lle gallwch chi ddewis ffeil i'w mewnforio. Ewch i'ch ffold er lawrlwytho a dewiswch y byd "Craft My City" a gwasgwch "Open."

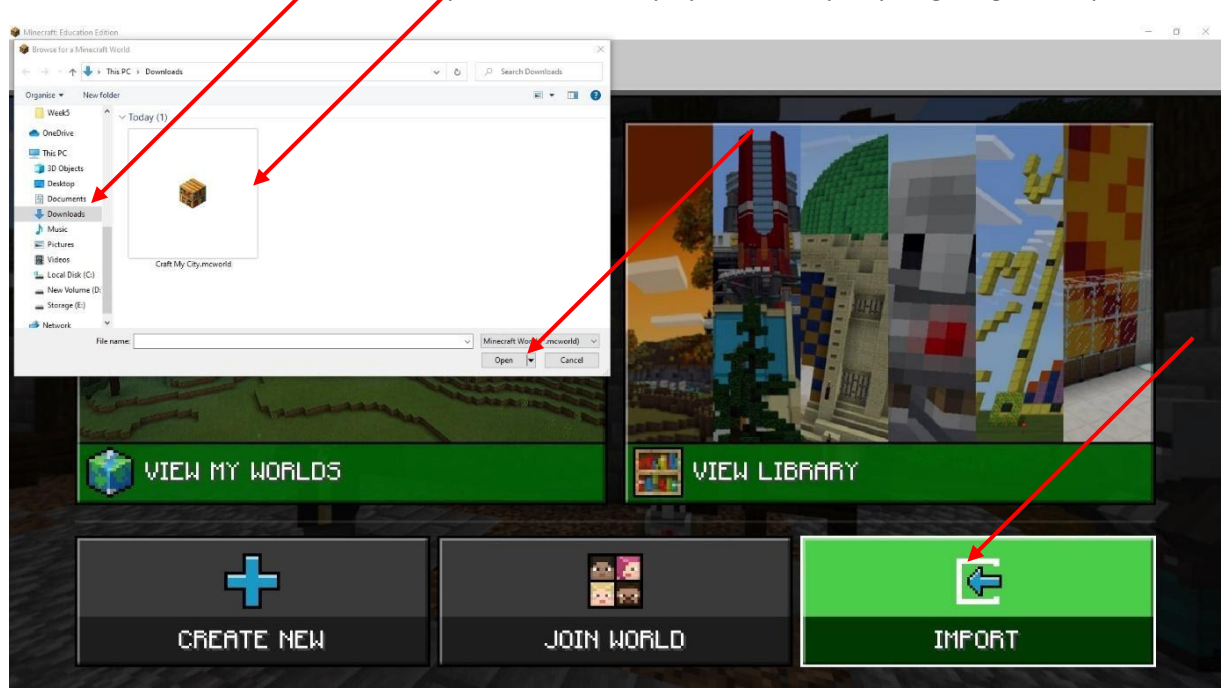

Gallwch weld bod y byd wedi mewnforio yn llwyddiannus os yw'r ffenestr archwiliwr ffeiliau yn cau bod Minecraft yn dangos y neges ganlynol:

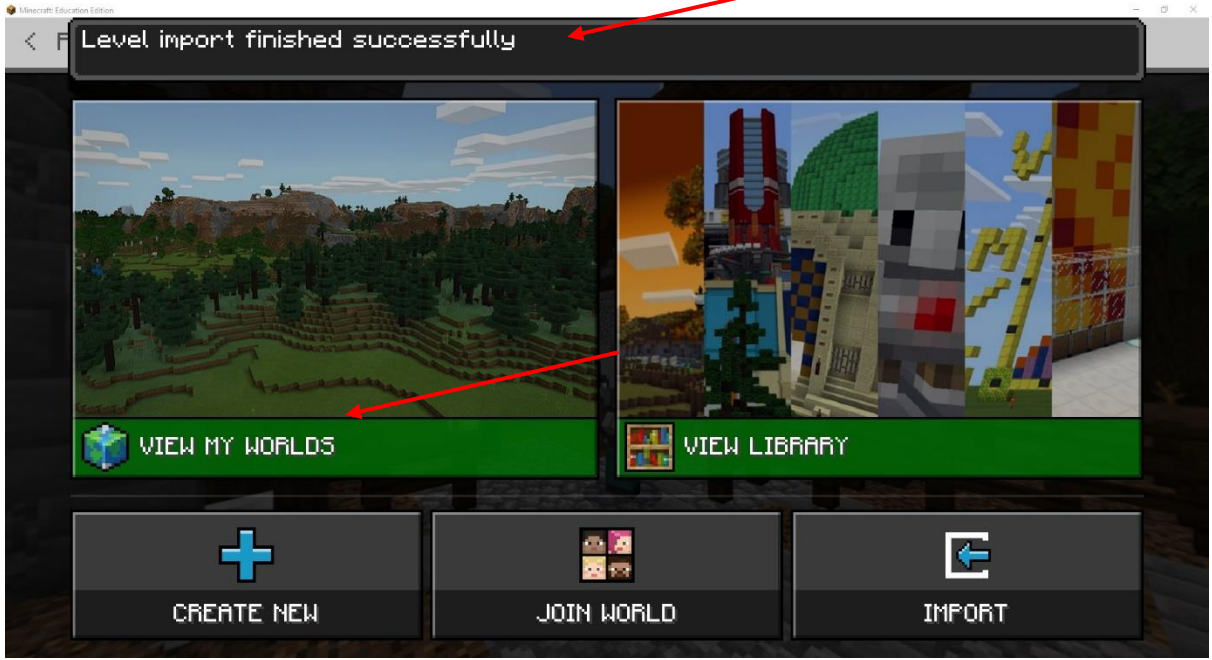

## Cam 4 – Cliciwch "View my Worlds"

Bydd hyn yn mynd â chi i weld yr holl wahanol fydoedd rydych chi wedi'u harbed ar eich cyfrifiadur. Os ydych chi wedi defnyddio Minecraft Education Edition o'r blaen, efallai bydd mwy o fydoedd, ond dylech weld byd o'r enw "Craft My City" (gallai'r ddelwedd edrych ychydig yn wahanol). Dylai edrych fel hyn:

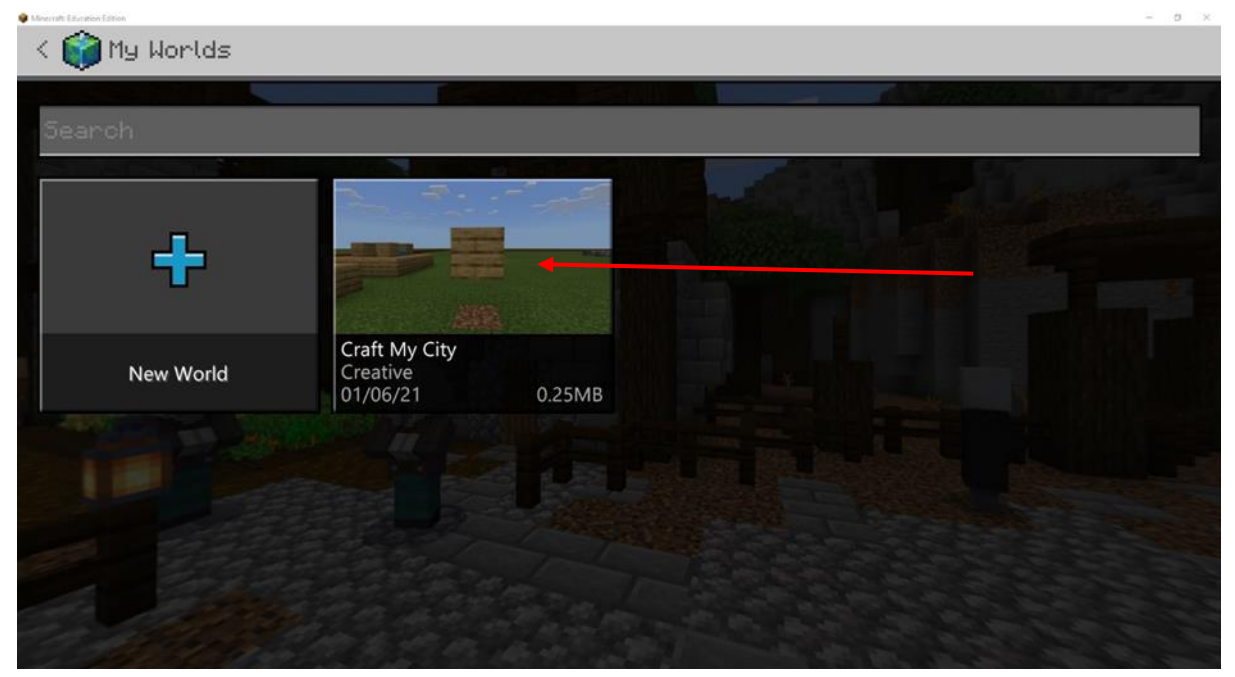

Llongyfarchiadau! Gallwch chi nawr chwarae yn y byd "Craft My City" drwy glicio ar y byd unwaith yna gwasgu'r botwm "Play".

# Gosodiadau'r Byd

Cliciwch ar y byd unwaith, yna dewiswch "Settings". Dylai'r sgrin edrych fel hyn:

| Minecraft: Education Edition           |            | ×                                                 |
|----------------------------------------|------------|---------------------------------------------------|
| < Edit "Craft My )                     | City"      | Game Settings                                     |
|                                        |            | World Name                                        |
|                                        | - There    | Craft My City                                     |
|                                        | -          | Default Game Mode                                 |
|                                        |            | Creative 👻                                        |
| A A                                    | <b>B</b> . | Difficulty                                        |
| Play                                   | Host       | Peaceful 👻                                        |
| Edit Settings                          |            | Permission level for students who join your world |
| 💭 Game                                 |            | 📩 Member 🗸 🗸                                      |
| Add-Ons <b>Classes Carlos Constant</b> |            | World Type                                        |
| Resource Packs                         |            | Flat 🗸                                            |
|                                        | S 1        | Seed                                              |

Gallwch chi newid enw eich byd i enw eich tîm neu enw unigol ar y top.

Ar y gwaelod, gallwch chi greu copi o'r byd trwy glicio "Copy World".

Rydyn ni'n argymell eich bod yn gwneud hyn cyn i chi ddechrau gweithio arno fel bod gennych chi fersiwn heb ei newid rhag ofn i unrhyw beth fynd o'i le!

| Minecraft: Education Edition                       | - a ×                                                                                    |  |  |
|----------------------------------------------------|------------------------------------------------------------------------------------------|--|--|
| < Edit "Craft My City Finished"                    | Game Settings                                                                            |  |  |
|                                                    | 5<br>Cheats<br>Cheats<br>Code Builder<br>Code Builder<br>Always Day<br>Bandom Tick Speed |  |  |
| Play Host                                          | 1 Reset Random Tick Speed                                                                |  |  |
| Edit Settings<br>Came<br>Add-Ons<br>Resource Packs | Show Classroom Settings Export World Copy World                                          |  |  |

| ch        |                                         |                   |                                       |        |  |
|-----------|-----------------------------------------|-------------------|---------------------------------------|--------|--|
| +         |                                         |                   |                                       |        |  |
| New World | Copy of Craft M<br>Creative<br>01/06/21 | Ay City<br>0.24MB | Craft My City<br>Creative<br>01/06/21 | 0.24MB |  |

Os ydych chi'n creu copi, dylai ddangos yn "My Worlds":

#### Allforio'r Byd

Unwaith i chi orffen adeiladu yn eich byd, bydd angen i chi ei allforio i'w anfon i mewn fel cais.

Ar waelod gosodiadau'r byd, cliciwch "export world". Dylai ffenestr archwiliwr ffeiliau agor. Dewiswch ble i arbed eich byd a gwnewch yn siŵr eich bod chi'n galw'r byd yn enw eich tîm neu enw eich cyflwyniad unigol. Dylai'r ffenestr edrych fel hyn:

| Minecraft: Education Edition                                                                                                    |                            |                                | - 0   |
|----------------------------------------------------------------------------------------------------|----------------------------|--------------------------------|-------|
| Browse for a Minecraft World                                                                                                    | ×                          | Gomo Sottinac                  |       |
| ← → · ↑ ↓ > This PC > Downloads                                                                                                    | ✓ Õ ,P Search Downloads    | oane berdings                  |       |
| Organise • New folder                                                                                                    | = • 0                      |                                |       |
| Borders Dourses Dourses D | lotiva<br>Code B<br>Iluays | ate Cheats<br>Builder<br>s Day |       |
| Play Hos                                                                                                    | t 1                        | Reset Random Tick :            | 5peed |
| Edit Settings                                                                                                    |                            |                                |       |
| 🖾 Game                                                                                                    | Show (                     | Classroom Settings             |       |
| fidd-Ons                                                                                                    | Expor                      | rt World Delete World          |       |
| Resource Packs                                                                                                    |                            | Copy World                     |       |
|                                                                                                    |                            |                                |       |

Bydd y byd yn cael ei gadw fel ffeil ".mcworld" ble bynnag y dewisioch chi ei arbed. Rydyn ni'n argymell defnyddio'ch ffolder lawrlwytho fel y gallwch chi ddod o hyd iddo yn hawdd pan fyddwch chi'n uwchlwytho'ch cais i'r gystadleuaeth!